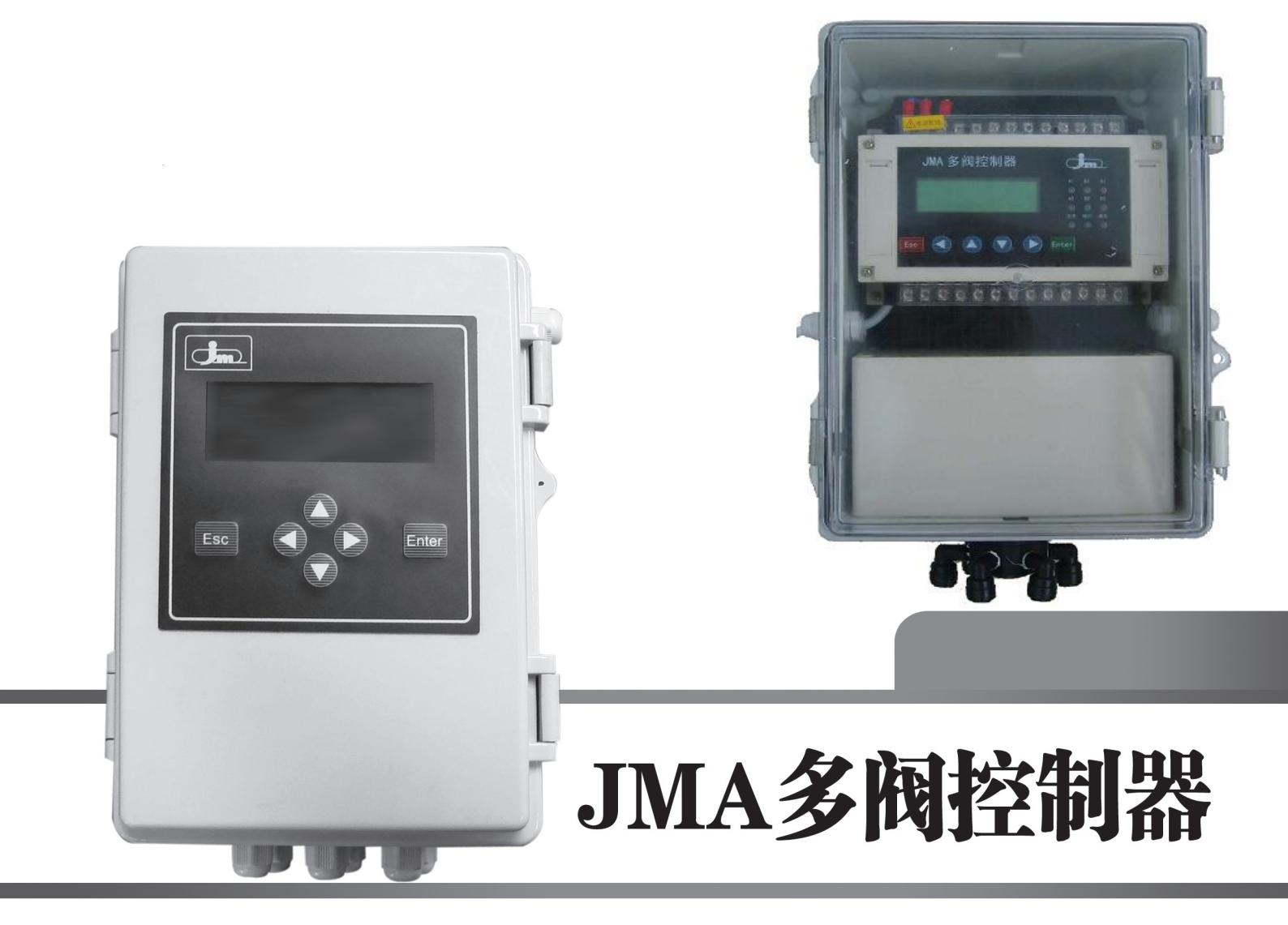

# 用户使用手册

## 上海弢博水处理技术有限公司

Shanghai Taobo Water Treatmet CO., LTD

**JMA502** 

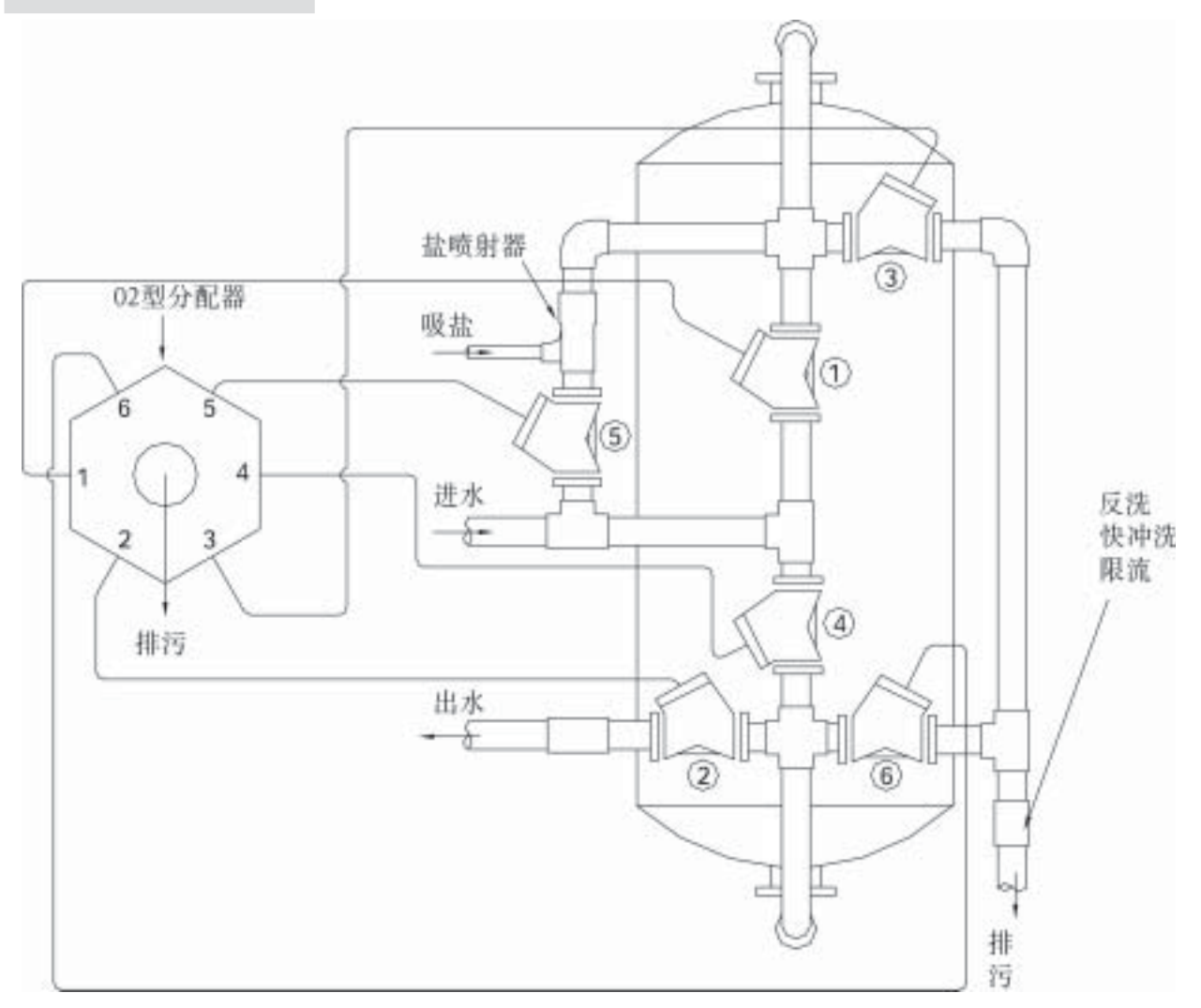

| 凸轮盘位置 | 位置 | 功能    | 排空点 | 打开阀门     |
|-------|----|-------|-----|----------|
| А     | 4  | 运行    | 1.2 | 1 #. 2 # |
| В     |    |       |     |          |
| С     | 1  | 反洗    | 3.4 | 3 #. 4 # |
| D     |    |       |     |          |
| E     | 2  | 吸盐+置换 | 5.6 | 5#.6#    |
| F     | 3  | 正洗    | 1.6 | 1 #.6 #  |

| 上海弢博水处理<br>技术有限公司 |  | 型号: <b>JMA502</b> |  |             |   |   |    |
|-------------------|--|-------------------|--|-------------|---|---|----|
| 制图                |  | 工艺                |  | 共           | 张 | 第 | 张  |
| 描图                |  | 校对                |  | 临达再几起小照片田   |   |   | 亡田 |
| 审核                |  | 日期                |  | ] 顺流舟生软化奋应用 |   |   |    |

一、简介

(一)JMA控制器是专门针对由多阀组成的过滤、软化、除盐等水处理设备而开发生产的多功能控制器。您 在使用当中会发现它具备相当优越的特点:

1. 仪表电源为150~250V/AC 50/60Hz 4w;

2.采用纯中文操作界面,参数设定简单明了,操作人员无须掌握复杂的编程语言;

3.控制器设置的工艺参数采用密码保护,确保设定好的参数不会被随意改动;

4.具备多种再生启动模式(定时启动、间隔时间启动、流量启动、远程启动),再生方式可根据具体工艺灵活 选择。特殊情况下,还可以采用就地人工强制启动再生。

5.背光液晶显示单元,使用寿命达十年以上,且控制器面板具备状态显示功能;

6.再生信号及相关程序输出信号全部为继电器无源接点信号,触点容量为AC220/2A;

7.远程控制信号采用无源接点信号,且信号保持两秒以上;

8.控制器所有可以定义的参数包括:

1) 计划 2) M程序 3) S程序 4) 商务

9.多台控制器可实现外围逻辑连锁程序功能。即多台控制器之间可通S1或S3程序作为相关两台设备的状态反 馈,从而实现彼此间的相互连锁,从工艺上避免两台控制器同时启动再生程序;

10.控制器配备两套液位逻辑控制单元,信号输出均为继电器无源接点输出;

11. 商务时间锁。该控制器具备商务锁功能,具体使用方法,可向原厂技术咨询。

(二)、按键及面板显示

1.按键: JMA控制器装有一个具有六个键的操作键盘, 如设置中的3部分图所示:

ESC 键:退出键

ENTER 键:确定/输入键

**◀▶ 键:**用于光标的左右移动 ▲▼ 键:用于选定或更改参数

每按一下向上的键,设定值将增大1;每按一下向下的键设定值将减小1;按箭头右向键,是将显示屏上的光标 向右移动;按箭头左向键,是将显示屏上的光标向左移动。

特殊情况:在主画面条件下,按下键盘中的任意一个键5秒钟进入参数设定状态。

2.面板显示

面板左侧有三组显示灯:

第一组:A1灯:表示第一组高液位状态:灯亮表示高液位接点断开,灯灭表示高液位接点导通,

B1灯:表示第一组低液位状态:灯亮表示低液位接点断开,灯灭表示低液位接点导通。

C1灯:表示第一组液位逻辑输出状态(低液位断时输出接点C1导通,高液位通时输出接点C1断开。 第二组:功能及状态均与第一组完全相同。

第三组:工作灯、再生灯分别指示控制器所处的工作状态。频闪灯表示采用流量控制方式时流量计的转动频率。

#### 二、参数设置

参数设置的过程包括以下几个步骤:

(一)、将设备与电源相连;

(二)、参数设置过程;

- (三)、连接输入/输出设备;
- (四)、检测输入/输出设备。

(一)、与电源连接

在设定JMA之前需要将控制器正确地连接到电源上,如第3部分图所示。当电源接好后显示屏将如下显示:

| 2006-03-21<br>14:18:58 | 周二 |
|------------------------|----|
| NEXT                   | 远动 |

(二)、参数设置过程

**1.密码进入:**在开始设置时需要按下键盘中任意一个键5秒钟,显示屏将显示:

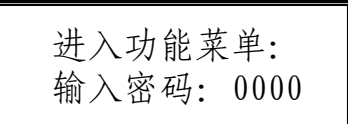

此显示表为进入设置状态,通过(◀▶)键移动光标,用(▲▼)键改变数值,将"0000"改为"2008"后按 (ENTER)键进入参数设置主菜单,显示屏将显示:

校时 计划 M程序 S程序 试验 强制

2.校时调整:用(◀▶)键移动光标至"校时"处,按(ENTER)键进入,显示屏将显示:

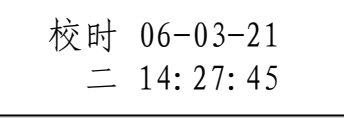

如果显示时间与当前时间有误,通过(◀▶)键与(▲▼)键来校正时间,然后按(ESC)键返回主菜单。

3.计划设定:用(◀▶)键移动光标至"计划"处,按(ENTER)键进入"计划"设定,显示屏将显示:

模式 商务

(1)模式设定:用(◀▶)键移动光标至"模式"处,按(ENTER)键进入"模式"选择,显示屏将显示:

选模式: 流量 周定时 间隔 远动

注:采用何种再生启动模式,应根据具体设备的具体工艺来确定,流量模式需配套使用方波脉冲信号流量传感器(推荐使用JM-TT流量传感器)。

如设备需要采用流量模式启动再生程序,用(◀▶)键移动光标至"**流量**"处,按(ENTER) 键进入流量模式设定,显示屏将显示:

K: 000.000 累计 P: 000000.0 t

注:K值为管路系数,可参照流量计自身携带的K值试验表。P值为产水批量。

用(◀▶)键与(▲▼)键来输入K值系数和产水批量P值,按(ENTER)确定。要查询累计流量用(◀▶)键移动光标 至 "累计"处,按(ENTER)键进入,显示屏将显示:

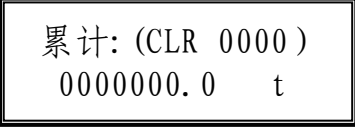

如要清除累计流量值,在以上显示屏中按下(ENTER)键,用(◀▶)键与(▲▼)键输入密码: "4321" 按 (ENTER)确定。如设备需要采用周定时模式启动再生程序,用(◀▶)键移动光标至 "周定时"处,按(ENTER)键进入,显示屏将显示:

> 周计划 日一二三四五六

用(**◀▶**)键移动光标, (▲**▼**)键来选定需要启动再生的日期(被选定的日期光标闪烁频率加快,背景出现阴影),然后按(ENTER)进入,显示屏将显示:

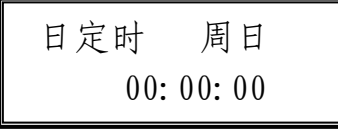

用(◀▶)键与(▲▼)键来设定当天的再生时间,然后按(ENTER)确定。

注:周定时的启动模式,一天内只能启动一次,选择周定时后,每天具体的再生时间都需要一一设定。如 希望一天内多次再生,可以选择隔时启动模式。

(3)

隔时定时模式启动再生程序的设定,用(◀▶)键移动光标至"隔时定时"处,按(ENTER)键进入,显示屏将显示:

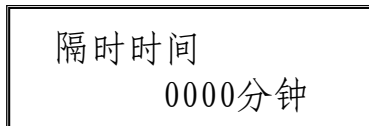

用(◀▶)键与(▲▼)键来设定间隔时间(1-9999min),然后按(ENTER)确定。

注:四种再生启动模式中,远动模式为优先的启动方式,即无论已设定时间或流量的模式,要有远传信号 进入控制器,控制器将立即启动再生程序。其他三种模式只能三者选其一。

(2) 商务锁的设定:需要商务锁应用的客户,需提前向原厂申请开通此项功能。

4.M程序设定:用(◀▶)键移动光标至"M程序"处,按(ENTER)进入主程序的设定,显示屏将显示:

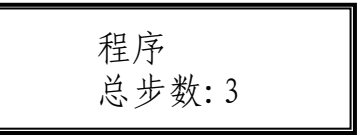

在光标处用(◀▶)键来设定步数(1-16步)按(ENTER)进入(以3步为例),显示屏将显示:

程序: 第1/3步 步长:0000 秒

用(◀▶)键选择总步数中的第一步,按(ENTER)进入该步的步长设置 "0000秒",用(◀▶)键与(▲▼)键来设定 此步骤的步长(1–9999秒)。参数设定完成后按(ENTER)确认。用(◀▶)键选择总步数中的下一步进行设置。

注:总步数的确定由水处理设备所需要的工艺确定,如含正洗、反洗的过滤,总步数为两步,软化为反洗、吸盐/置换、正洗三步。M程序设定完后可通过(ESC)键返回主菜单。

5.S程序的设定:用(◀▶)键移动光标至 "S程序"处按(ENTER)进入S程序的设定,显示屏将显示:

S程序: 1 <sup>№ /3</sup>

S程序共有3个程序可以选择设定:

(1) S1、S3程序设定:光标在"1"位置时用(▲▼)键来选定S1或S3程序。用(◀▶)键进入S1或S3程序的 设定。主程序第几步需要辅助输出信号,则用(◀▶)键移动光标至第几个"-"处,用(▲▼)键把该处的"-"变为 "\*",S1、S3输出可以任意多步组合。但是,S1和S3程序与M程序的步骤和时间是相对应的,"-"和"\*"的选 择和组合,只能在M程序的范围内进行。 (2) S2程序设定: 在S1 或S3程序设定好之后,按(ENTER)键选择设定S2程序。用(◀▶)键进入S2程序的设定。显示屏显示如下:

S程序: 2 N= 2/3 T= 3600 第02步 延时2700

在"第00步"处按(ENTER)进入设定,用(◀▶)键与(▲▼)键来设定需要输出信号的步骤,其可设定步数范围 不超过主程序的总步数。用(ENTER)确定。然后用(◀▶)键选择"延时0000",按(ENTER)进入设定,用(◀▶)键与 (▲▼)键来设定延时时间。延时时间最长不超过主程序中该步设定的时间,S2的延时输出在整个再生过程的过程中 只能选择其中的某一步,而不能同时选择多步组合输出。

#### (三)、连接输入/输出设备,输入输出设备的连接如图所

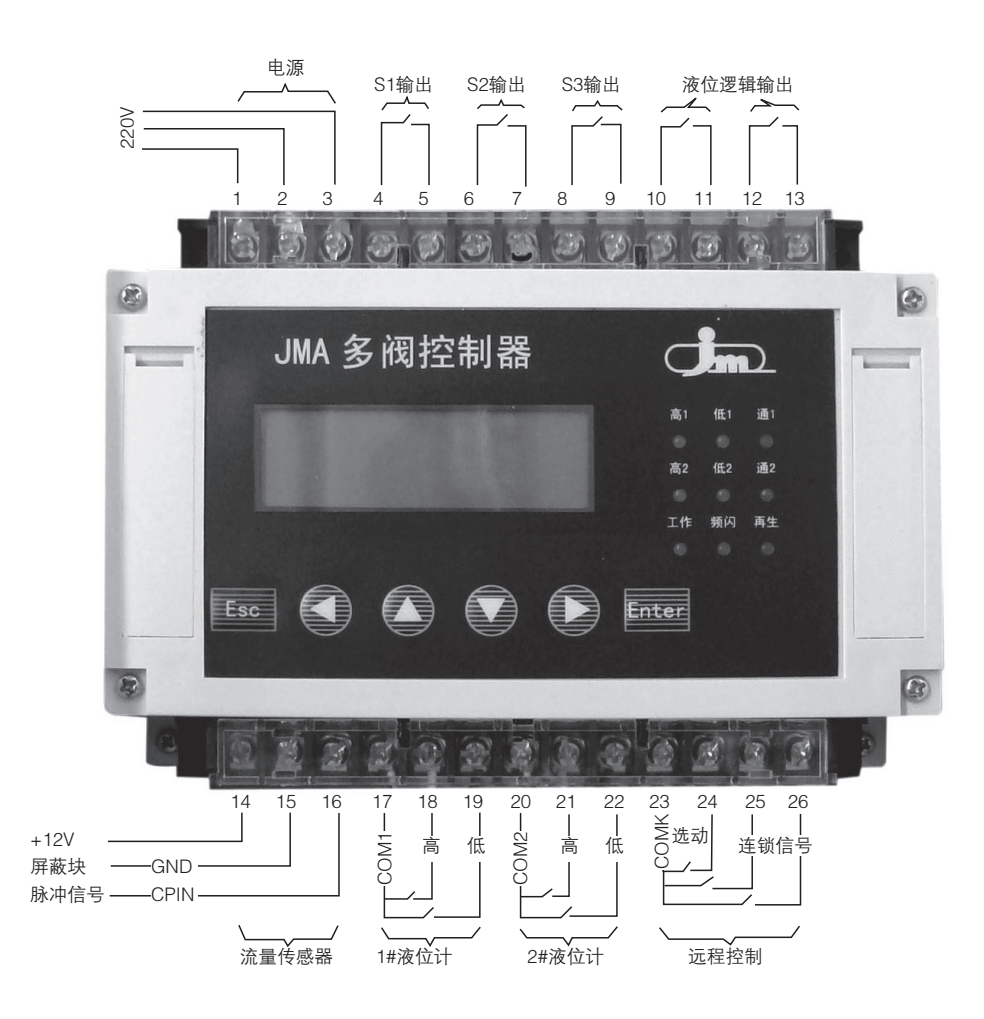

1、电源为220V/AC、单相、50/60Hz。1号端子接N、2号端子接L、3号端子接地,接通电源前,请用万用表测 量电源电压应不高于250VAC,如果电压高于此值及波动太大时请添加稳压电源。电源需要进行良好的接地保护。超 压电容被击穿而造成的损坏将不属于保修范围。

(5)

2、控制器所在的环境温度应大于5℃小于55℃,当环境温度偏离规定值时,控制器将有可能不正常工作。

3、S1、S2、S3、C1、C2为无源常开触点。当电磁阀或其它负载功率不大于20W时,可与其电源构成回路供 电,例如:用不小于0.5平方的线端将2、4号端子连接,5号端子接电磁阀的L端,电磁阀的N端与1号端子连接,电 磁阀的地线与3号端子连接。当电磁阀或其它负载功率大于20W时,要选用继电器过渡,电磁阀或其它负载的供电不 可与控制器的电源构成回路供电。

4、流量计如果选择SIGNET的传感器,则只是将传感器的红色线接在下排16号端子CPIN处,黑色线与屏蔽线 一起接在下排15号端子COM处。14号端子不接线。如果选择JM-TT传感器,则需要按照以上的形式进行接线:红色 线接14号端子+12V,传感器黑(白)色线接在16号端子CPIN处,屏蔽线接15号端子COM处。(见上图所示)

5、在远程控制输入端有两个外部反馈信号输入,端子号为25和26,他们中的任何一个如果与"COM"点短路,该控制器的再生程序将会被抑制,直到这个外部反馈信号全部解除,再生程序才能启动。其作用是防止系统中两个罐体同时出现再生状态。

(四)、检测输入/输出设备

**试验设置:**在设置主菜单下用(◀▶)键选择"试验",用(ENTER)键确定进入调试状态,显示屏显示如下:

| 09: 34: 21 | step O |  |
|------------|--------|--|
| Enter操     | 作Esc停  |  |

按下(ENTER)键进入主程序的第一步,显示屏显示如下:

| 09: 34: 21 | step  | 1 |
|------------|-------|---|
| 118/121    |       |   |
| Enter操作    | 乍Esc俏 | 1 |

查看连接的设备、阀门是否符合工艺要求,确认后再按下(ENTER)键进入主程序的第二步。示屏显示与第一步 相似。依次进行所有步骤,并查看连接的设备、阀门动作是否符合工艺要求。

#### 三、过程检测及人工动作

(一)、主屏:

主屏提供了系统当前状态的信息,因此它根据系统不同的实际情况而显示不同。 在工作状态下,将如下显示:

| 2006-03-21<br>14:18:58 | 周二 |
|------------------------|----|
| NEXT                   | 远动 |

1、采用时间控制的控制器由显示屏可知当前日期、时间和星期,下次再生的时间;

2、采用流量控制的控制器显示屏可知周期产水量、当前流量,且周期制水量P为递减显示。

3、远程控制由显示屏可知当前日期、时间和星期,远动的再生控制方式。

当剩余流量或时间达到设定值时,或有远程信号输入时,控制器将启动再生程序,在再生状态下主屏将显示不同的阶段。以下例子为一时间启动再生程序的主屏显示过程:

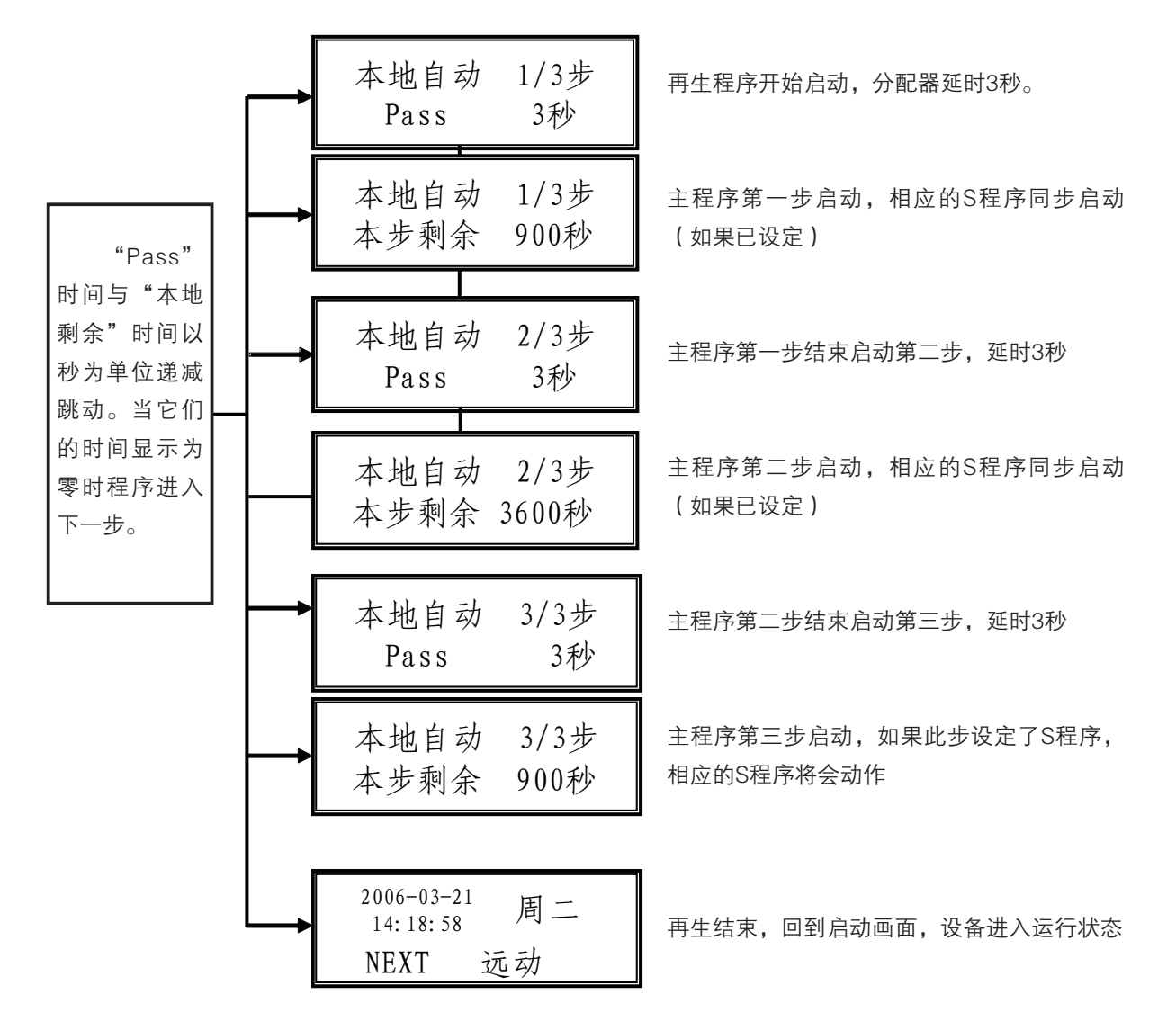

(二)、人工启动或停止

1、 若人工启动设备的再生程序,用户须在主菜单中用(◀ ▶)键移动光标至"**强制**"处用(ENTER)进入,显示屏 将显示:

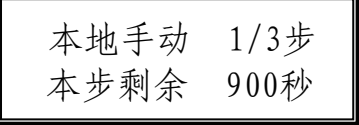

再生程序开始启动,第一步剩余时间会逐渐减小直到为零,然后进入第二步程序,依次进行所有步骤,结束后 自动退出再生程序。 2、在再生过程中,如果想中途停止再生程序,只需按下(ESC)键5秒钟,此时显示为:

ENTER 跳步 1/3 本步剩余 600秒

按下(ENTER)键即可实现跳步,直接进行下一步程序。再次按下(ENTER)键进行跳步直到所有步骤全部结束。

#### 四、附录

一、K值参考表(以国标PN10,公制PVC管道为基准)

| 公制PVC管道 | DN40       | DN50    | DN65      | DN80      | DN100   |
|---------|------------|---------|-----------|-----------|---------|
| K值(推荐)  | 6. 8—10. 0 | 3.6—4.2 | 2. 8—3. 3 | 1. 8—2. 2 | 0.8–1.2 |
| 安装形式    | 三通加活接      | 三通加活接   | 三通加活接     | 三通加法兰     | 三通加法兰   |

此表K值仅供参考,如有出入,以流量传感器自身所携带的K值试验参考表为准。

二、控制原理图

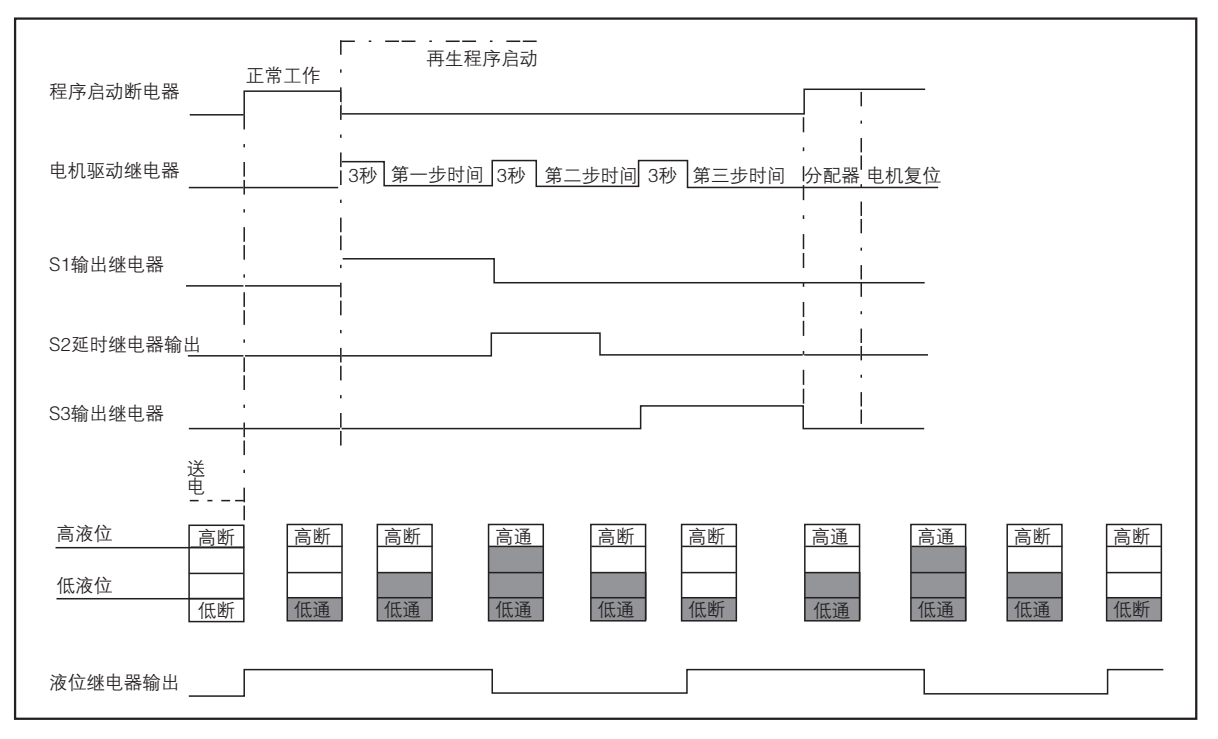

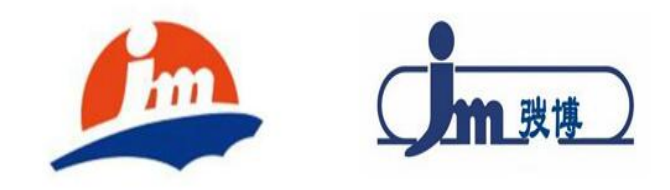

### 上海弢博水处理技术有限公司

地址:上海松江区车墩工业区南姚路139弄11号 电话:136 8166 9558(24h服务热线) 网址:www.JMA多阀控制器.com